## Visma.net Guide Oprettelse af kunder

For at oprette en ny kunde i Visma.net skal man åbne: Menu → Kunder → Kartoteker: Kunder

|                                       |                                                                                  | Kunder - Hurtigmenu                                                                                                    | rbejasomrader ហ                                                                                                    |  |  |  |  |
|---------------------------------------|----------------------------------------------------------------------------------|----------------------------------------------------------------------------------------------------|----------------------------------------------------------------------------------------------------|--|--|--|--|
| 🔩 Ny kunde                            | Ny<br>kundeindbetaling                                                           | 🐻 Ny faktura                                                                                                    | Favoritter     Dashboards     Brugerdefinerede visninger                                                                                                    |  |  |  |  |
| Rapport<br>Saldo pr. ku<br>Kundeovers | Forespørgsler<br>Kundeoplysninger<br>Kundeoversigt<br>Rykkerbrevhistorik pr. kun | Transaktioner<br>Faktura<br>Kundeindbetalinger<br>Kartoteker<br>★ Kunder ♪<br>Processer<br>Frigiv kundedokumenter<br>Udskriv fakturaer<br>Klargør rykkerbrev<br>Udskriv/frigiv rykkerbreve | <ul> <li>Tid og udlæg</li> <li>Finans</li> <li>Bank</li> <li>Projekter</li> <li>Anlægsaktiver</li> <li>Valuta</li> <li>Leverandører</li> <li>Kunder</li> <li>Salg</li> <li>Indkøb</li> </ul> |  |  |  |  |

Der åbnes et nyt vindue og man kan tilføje en ny kunde ved at trykke på ikonet +

| Kund | er    |                |           |             |      |             |        |                  |        |  |
|------|-------|----------------|-----------|-------------|------|-------------|--------|------------------|--------|--|
| с    | r     | · <u>+</u> ∠ ⊮ | ×         |             |      |             |        |                  |        |  |
| Alle | poste | Ny post        |           |             |      |             |        |                  |        |  |
|      |       | Kunde          | Kundenavn | Kundeklasse | Land | Ву          | Valuta | Betalingsbetinge | Status |  |
| > 0  |       | 10000          |           | 1           | DK   | København K | DKK    | 14               | Aktiv  |  |
|      |       | 10001          |           | 1           | DK   |             | DKK    | 14               | Aktiv  |  |
| U    |       | 10001          |           |             | DIX  |             | Diat   | 111              | 7 4447 |  |

Et nyt vindue vil derefter åbne, hvor det vil være nødvendigt at udfylde felterne nedenfor markeret med  $\rightarrow$ 

| Kunder              |                           |                                  |                            |                          |             |              |                                       |        |             |             |             |                     | 🕼 Noter 🛛 Ø Filer          | <b>Notifikationer</b> |
|---------------------|---------------------------|----------------------------------|----------------------------|--------------------------|-------------|--------------|---------------------------------------|--------|-------------|-------------|-------------|---------------------|----------------------------|-----------------------|
| ← Gem og luk        | □ <b>∽</b> +              | ¢•∎ k                            | <                          | > > Se på                | à kort ⊢    | landling     | er • Forespøre                        | sler 🕶 | Rapporter - |             |             |                     |                            |                       |
| * Kunde:            | <ny></ny>                 | Q                                | <ul> <li>Status</li> </ul> | Aktiv 👻                  | Saldo:      |              |                                       | 0,00   |             |             |             |                     |                            |                       |
| * Kundenavn:        |                           |                                  |                            |                          | Forudbe     | etalingssal  | ldo:                                  | 0,00   |             |             |             |                     |                            |                       |
| Generel information | Faktureringsindstillinger | <ol> <li>Leveringsind</li> </ol> | stillinger                 | Lokationer Betal         | ingsmetoder | r Ko         | ontaktpersoner                        | Sælger | Egenskaber  | Aktiviteter | Finanskonti | E-mailindstillinger | Andre fakturaindstillinger | »                     |
| Hovedadresse        |                           |                                  |                            | Regnskab                 |             |              |                                       |        |             |             |             |                     |                            |                       |
| Adresse 1:          |                           |                                  |                            | * Kundeklasse:           | 1 - Dansk   | e kunder     |                                       | P      |             |             |             |                     |                            |                       |
| Adresse 2:          |                           |                                  |                            | Betalingsbetingelser:    | 14 - 14 da  | age netto    |                                       | P      |             |             |             |                     |                            |                       |
| Adresse 3:          |                           |                                  |                            | * Kontoudtogscyklus:     | MÂNEDLI     | IG           |                                       | P      |             |             |             |                     |                            |                       |
| Postnr.:            |                           |                                  | ₽ £                        | Dokumentsprog:           | da-DK - D   | Denmark      |                                       | Q      |             |             |             |                     |                            |                       |
| By: 👞               |                           |                                  |                            |                          | Match b     | oetalinger   | automatisk                            |        |             |             |             |                     |                            |                       |
| * Land:             | DK - DANMARK              |                                  | ρ                          |                          | Tilføj for  | rsinkelses   | renter                                |        |             |             |             |                     |                            |                       |
| Kommune:            |                           | O Se på kort                     |                            |                          | Aktivér a   | afskrivnin   | ger                                   |        |             |             |             |                     |                            |                       |
| Kontaktinformation  |                           |                                  |                            |                          | Eksklud     | lér EU-sal   | gsrapport                             |        |             |             |             |                     |                            |                       |
| Virksomhedsnavn: 🔫  | -                         |                                  |                            | Afskrivningsgrænse:      |             | 10,00        |                                       |        |             |             |             |                     |                            |                       |
| Att.:               |                           |                                  |                            | Valuta:                  | DKK         | Q            | <ul> <li>Tillad valutaændi</li> </ul> | ing    |             |             |             |                     |                            |                       |
| E-mail:             |                           | [                                | -                          | Valutakurstyper :        | SPOT        | Q            | <ul> <li>Tillad kursændrin</li> </ul> | g      |             |             |             |                     |                            |                       |
| Web:                |                           | [                                | €                          | Indlæs dokumenter auto   | Brug bank   | kindstilling | er                                    | -      |             |             |             |                     |                            |                       |
| Telefon 1:          |                           |                                  |                            | Kundeegenskaber          |             |              |                                       |        |             |             |             |                     |                            |                       |
| Telefon 2:          |                           |                                  |                            |                          | Webhoo      | ok-notifika  | tion                                  |        |             |             |             |                     |                            |                       |
| Fax:                |                           |                                  |                            | Kreditkontrolregler      |             |              |                                       |        |             |             |             |                     |                            |                       |
| Konto-ref.nr.:      |                           |                                  |                            | Kreditkontrol:           | Deaktiven   | et           |                                       | •      |             |             |             |                     |                            |                       |
|                     |                           |                                  |                            | Kreditgrænse:            |             | 0,00         |                                       |        |             |             |             |                     |                            |                       |
|                     |                           |                                  |                            | Kreditdage over frist:   |             | 0            |                                       |        |             |             |             |                     |                            |                       |
|                     |                           |                                  |                            | Ikke-frigivet saldo:     |             | 0,00         |                                       |        |             |             |             |                     |                            |                       |
|                     |                           |                                  |                            | Saldo – åbne ordrer:     |             | 0,00         |                                       |        |             |             |             |                     |                            |                       |
|                     |                           |                                  |                            | Resterende kreditgrænse: |             | 0,00         |                                       |        |             |             |             |                     |                            |                       |
|                     |                           |                                  |                            | Første forfaldsdato:     |             |              |                                       |        |             |             |             |                     |                            |                       |

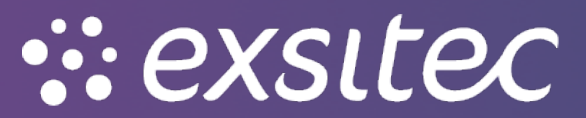

I fanen **Faktureringsindstillinger** kan man sætte **flueben** ved **Send fakturaer til AutoInvoice** på den måde vil der sendes en **E-faktura** til kunden

| Generel information       | Faktureringsindstillinger Ueveringsindst | ilinger Lokationer Betali                             | ngsmetoder Kontaktpersoner  | Sælger Egenskaber | r Aktiviteter | Finanskonti | E-mailindstillinger | Andre fakturaindstillinger | Betalingsservice |
|---------------------------|------------------------------------------|-------------------------------------------------------|-----------------------------|-------------------|---------------|-------------|---------------------|----------------------------|------------------|
| Faktureringsadresse       |                                          | Hovedforbindelse                                      |                             |                   |               |             |                     |                            |                  |
|                           | Samme som hovedadresse                   | Overordnet konto:                                     |                             | 0 @               |               |             |                     |                            |                  |
| Adresse 1:                |                                          |                                                       | Konsolidér saldo            |                   |               |             |                     |                            |                  |
| Adresse 2:                |                                          |                                                       | Konsolidér kontoudtog       |                   |               |             |                     |                            |                  |
| Adresse 3:                |                                          |                                                       | Del kreditpolitik           |                   |               |             |                     |                            |                  |
| Postnr.:                  |                                          | <ul> <li>Indstillinger for print og e-mail</li> </ul> |                             |                   |               |             |                     |                            |                  |
| By:                       |                                          | Udskriv fakturaer                                     |                             |                   |               |             |                     |                            |                  |
| Land:                     | DK - DANMARK                             | 🖌 Send fakturaer på e-mai                             |                             |                   |               |             |                     |                            |                  |
| Kommune:                  | Se på kort                               | Send rykkerbrev via e-m                               | ail                         |                   |               |             |                     |                            |                  |
| Kontaktperson for faktura |                                          | Udskriv rykkere                                       |                             |                   |               |             |                     |                            |                  |
|                           | Samme som hovedadresse                   | Send kontoudtog via e-n                               | nail 🔽 Udskriv kontou       | idtog             |               |             |                     |                            |                  |
| Virksomhedsnavn:          |                                          | Multivaluta-udtog                                     |                             |                   |               |             |                     |                            |                  |
| Att.:                     |                                          | Kontoudtogstype:                                      | Aben post                   | *                 |               |             |                     |                            |                  |
| Telefon 1:                |                                          | Afsendelsesmetode AutoInvo                            | ce                          |                   |               |             |                     |                            |                  |
| Telefon 2:                |                                          | Send fakturaer til Autoin                             | voice                       |                   |               |             |                     |                            |                  |
| Fax:                      |                                          | Send fakturaer til Autoln                             | voice som e-faktura (Norge) |                   |               |             |                     |                            |                  |
| E-mail:                   |                                          | Udskriv                                               |                             |                   |               |             |                     |                            |                  |
| Web:                      |                                          | Standard-betalingsmetode                              |                             |                   |               |             |                     |                            |                  |
|                           |                                          | Standard-betalingsmetode:                             | 6 - FIK 71                  |                   |               |             |                     |                            |                  |
|                           |                                          | Beholdningskonto:                                     |                             |                   |               |             |                     |                            |                  |
|                           |                                          | Beskrivelse:                                          |                             |                   |               |             |                     |                            |                  |
|                           |                                          | Kontotype til betaling:                               | Bankkonto                   | •                 |               |             |                     |                            |                  |
|                           |                                          | Betalingsmetodeoplysni                                | nger                        |                   |               |             |                     |                            |                  |
|                           |                                          | Beskrivelse                                           | Værdi                       |                   |               |             |                     |                            |                  |
|                           |                                          |                                                       |                             |                   |               |             |                     |                            |                  |
|                           |                                          |                                                       |                             |                   |               |             |                     |                            |                  |
|                           |                                          |                                                       |                             |                   |               |             |                     |                            |                  |
|                           |                                          |                                                       |                             |                   |               |             |                     |                            |                  |

Man skal yderligere være opmærksom på fanen **leveringsindstillinger**, hvor man kan udfylde **CVR nr. OBS:** selvom der bliver markeret med gult udråbstegn – er dette dog ikke en nødvendighed.

Man kan desuden tilføje EAN nr. i felten GLN

| Generel information F           | aktureringsindstillinger 🛛 🖲                     | Leveringsindstilling | er Lokationer        | Betalingsmetoder   | Kontaktp | ersoner | Sælger | Egenskaber | Aktiviteter | Finanskonti | E-mailindstillinger | Andre fakturaindstillinger | Betalingsservice |
|---------------------------------|--------------------------------------------------|----------------------|----------------------|--------------------|----------|---------|--------|------------|-------------|-------------|---------------------|----------------------------|------------------|
| Leveringsadresse                |                                                  |                      | Forsendelse          |                    |          |         |        |            |             |             |                     |                            |                  |
|                                 | Samme som hovedadresse                           |                      | Varelager:           |                    | Q        | R       |        |            |             |             |                     |                            |                  |
| Adresse 1:                      |                                                  |                      | Forsendelsesmetode   |                    | Q        | R       |        |            |             |             |                     |                            |                  |
| Adresse 2:                      |                                                  |                      | Leveringsbetingelser |                    | Q        | R       |        |            |             |             |                     |                            |                  |
| Adresse 3:                      |                                                  |                      | Forsendelseszone:    |                    | Q        | R       |        |            |             |             |                     |                            |                  |
| Postnr.:                        |                                                  | é                    | FOB-punkt            |                    | Q        | æ       |        |            |             |             |                     |                            |                  |
| By:                             |                                                  |                      |                      | Levering til bopæl |          |         |        |            |             |             |                     |                            |                  |
| Land:                           | DK - DANMARK                                     |                      |                      | Lørdagslevering    |          |         |        |            |             |             |                     |                            |                  |
| Kommune:                        |                                                  | Se på kort           |                      | Forsikring         |          |         |        |            |             |             |                     |                            |                  |
| Leveringskontakt                |                                                  |                      | Forsendelsesregel:   | Restordrer tilladt | -        |         |        |            |             |             |                     |                            |                  |
|                                 | Samme som hovedadresse                           |                      | Ordreprioritet:      | 0                  |          |         |        |            |             |             |                     |                            |                  |
| Virksomhedsnavn:                |                                                  |                      | Leveringstid (dage): | 0                  |          |         |        |            |             |             |                     |                            |                  |
| Att.:                           |                                                  |                      | Intrastat            |                    |          |         |        |            |             |             |                     |                            |                  |
| E-mail:                         |                                                  |                      | Transporttype:       | 0 – Ukendt         | *        |         |        |            |             |             |                     |                            |                  |
| Web:                            |                                                  | ₽                    |                      |                    |          |         |        |            |             |             |                     |                            |                  |
| Telefon 1:                      |                                                  |                      |                      |                    |          |         |        |            |             |             |                     |                            |                  |
| Telefon 2:                      |                                                  |                      |                      |                    |          |         |        |            |             |             |                     |                            |                  |
| Fax:                            |                                                  |                      |                      |                    |          |         |        |            |             |             |                     |                            |                  |
| Indstillinger for standardlokat | ion                                              |                      |                      |                    |          |         |        |            |             |             |                     |                            |                  |
| Lokationsnavn:                  | Hovedlokation                                    |                      |                      |                    |          |         |        |            |             |             |                     |                            |                  |
| * Momszone:                     | 01 - Salg indiand med moms                       | ¢                    | 2                    |                    |          |         |        |            |             |             |                     |                            |                  |
| • CVR-nr.:                      |                                                  |                      |                      |                    |          |         |        |            |             |             |                     |                            |                  |
| Momsregistreringsnr.:           |                                                  |                      |                      | P.0                |          |         |        |            |             |             |                     |                            |                  |
| GLN:                            |                                                  |                      |                      |                    |          |         |        |            |             |             |                     |                            |                  |
| EDI-kode:                       |                                                  |                      |                      |                    |          |         |        |            |             |             |                     |                            |                  |
|                                 | <ul> <li>Faktura til standardlokation</li> </ul> |                      |                      |                    |          |         |        |            |             |             |                     |                            |                  |
| Prisklasse:                     |                                                  | р é                  | 2                    |                    |          |         |        |            |             |             |                     |                            |                  |

## Afslutningsvist kan man trykke Gem og luk

| Kund | ler                   |  |   |    |   |     |        |       |   |       |       |              |                 |             |
|------|-----------------------|--|---|----|---|-----|--------|-------|---|-------|-------|--------------|-----------------|-------------|
| 4    | Gem og luk            |  | + | Ċ. | Î | к   | <      | >     | Х | Se på | kort  | Handlinger • | Forespørgsler • | Rapporter • |
| * Ku | * Kunde: Gem (Ctrl+S) |  |   |    | Q | * S | tatus: | Aktiv | r | •     | Saldo | D:           | 0,00            |             |

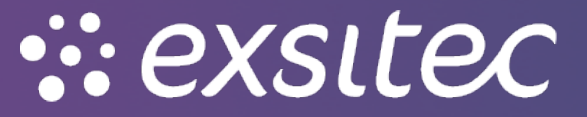